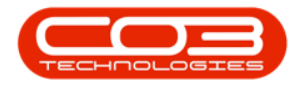

# **INVENTORY**

# **PARTS - ADD PART DEFINITION DEFAULTS**

Once the part definition <u>details</u> have been added, <u>at least one</u> **default site** warehouse must be linked to the part definition. More than one site warehouse can be added but <u>only one</u> warehouse *per site* can be selected as the primary one. The primary site warehouse will be the default *receiving* warehouse when this part is GRN'd into store.

**Ribbon Access:** Inventory > Parts

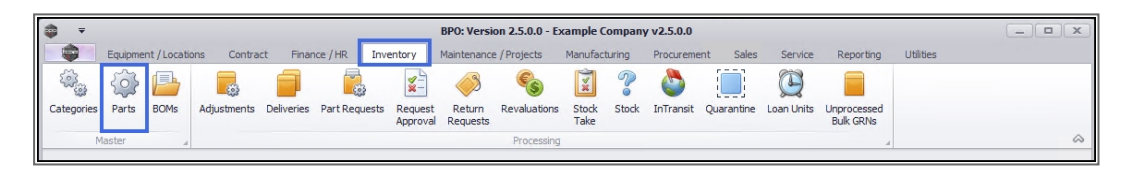

- 1. The *Part Listing* screen will display.
- 2. The data grid will display a list of all the part definitions currently on the system.
- 3. Click on Add.

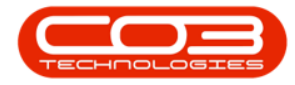

#### Parts - Add Part Definition Defaults

| Hore         Equipment / Locations         Contract         Finance / HR         Inventory         Maintenance / Projects         Manufacturing         Procurement         Sale         Service         Reporting         Utilities         —         Adv         C           Edit         Very         Service         Advant         Finance / HR         Enventory         Reports         Contract         Finance / HR         Enventory         Contract         Finance / HR         Finance / Projects         Contract         Finance / Projects         Contract         Finance / Projects         Contract         Finance / Projects         Contract         Finance / Projects         Contract         Finance / Projects         Contract         Finance / Projects         Contract         Finance / Projects         Contract         Finance / Projects         Contract         Finance / Projects         Contract         Finance / Projects         Contract         Finance / Projects         Contract         Finance / Projects         Contract         Finance / Projects         Finance / Projects         Finance / Projects         Finance / Projects         Finance / Projects         Finance / Projects         Finance / Projects         Finance / Projects         Finance / Projects         Finance / Projects         Finance / Projects         Finance / Projects         Finance / Projects         Finance / Pr                                                                                                    |                                     | Part Listin                    | g - BPO: Ve  | ersion 2.5.0  | 0 - Example Con | npany v2 | 2.5.0.0   |           |               |           |              | _ • ×          |
|----------------------------------------------------------------------------------------------------|-------------------------------------|--------------------------------|--------------|---------------|-----------------|----------|-----------|-----------|---------------|-----------|--------------|----------------|
| Image: Severe Layout         Image: Severe Layout         Image: Se                                                                                                    | Home Equipment / Locations Con      | ntract Finance / HR Inventory  | Maint        | enance / Proj | ects Manufact   | uring    | Procureme | ent Sales | Service R     | eporting  | Utilities    | _ & ×          |
| Processing         Format         Current         Print         Reports         Control         Control <t< th=""><th>Add Edit View Save Layout Workspace</th><th>es Refresh Export Rep</th><th>orts</th><th></th><th>2</th><th></th><th></th><th></th><th></th><th></th><th></th><th></th></t<>                                                                                                    | Add Edit View Save Layout Workspace | es Refresh Export Rep          | orts         |               | 2               |          |           |           |               |           |              |                |
| Links         a         Degr acutum header here to group by that colum           Enter text to search         PartCode         Description         Status         PartType         Cattescription         Weight         Volume         ModeNo         UnitORRessues         SheltLife         PeriodTypeDecc           Functions         PartCode         Description         Status         PartType         Cattescription         Weight         Volume         ModeNo         UnitORRessues         SheltLife         PeriodTypeDecc           Functions         PartCode         Description         A         C         Tone Part Site         PartCode         Description         ModeNo         UnitORRessues         SheltLife         PeriodTypeDecc           Status         Status         Status         PartType         Cattescription         Weight         Volume         ModeNo         UnitORRessues         SheltLife         PeriodTypeDecc           Status         Status         Status         Status         Status         A         C         Toners         C         C         C         Colume           Status         Status         Status         A         C         Toner Part Site         C         C         C         Months           PCMMNOI                                                                                                    | Processing Format                   | 4 Current 4 Print 4 Repo       | orts "       |               |                 |          |           |           |               |           |              | ~              |
| Enter text to search         P         PartCode         Description         Status         PartType         CatDescription         Weight         Volume         ModeNo         UnitORMeasure         ShelfLife         PeriodType         PeriodType           Functions         •         •         •         •         •         •         •         •         •         •         •         •         •         •         •         •         •         •         •         •         •         •         •         •         •         •         •         •         •         •         •         •         •         •         •         •         •         •         •         •         •         •         •         •         •         •         •         •         •         •         •         •         •         •         •         •         •         •         •         •         •         •         •         •         •         •         •         •         •         •         •         •         •         •         •         •         •         •         •         •         •         •         •         • <t< th=""><th>Links # Drag a column header</th><th></th><th></th><th></th><th>•</th><th></th><th></th><th></th><th></th><th></th><th></th><th></th></t<>                                                                                                    | Links # Drag a column header        |                                |              |               | •               |          |           |           |               |           |              |                |
| Functions         9         0:         0:         0:         0:         0:         0:         0:         0:         0:         0:         0:         0:         0:         0:         0:         0:         0:         0:         0:         0:         0:         0:         0:         0:         0:         0:         0:         0:         0:         0:         0:         0:         0:         0:         0:         0:         0:         0:         0:         0:         0:         0:         0:         0:         0:         0:         0:         0:         0:         0:         0:         0:         0:         0:         0:         0:         0:         0:         0:         0:         0:         0:         0:         0:         0:         0:         0:         0:         0:         0:         0:         0:         0:         0:         0:         0:         0:         0:         0:         0:         0:         0:         0:         0:         0:         0:         0:         0:         0:         0:         0:         0:         0:         0:         0:         0:         0:         0:         0:         <                                                                                                    | Enter text to search P PartCode     | Description                    | Status       | PartType      | CatDescription  | Weight   | Volume    | ModelNo   | UnitOfMeasure | ShelfLife | PeriodType   | PeriodTypeDesc |
| Items Suggled              • • • • • • • • • • • • •                                                                                                    | Functions 📍 💷                       | N E C                          | * <b>0</b> 0 | REC.          | n 🖬 c           | R C      | R E C     | R B C     | R C           | -         | n <b>e</b> c | 10c            |
| Hems Supplied         © 25789-101         101 Black Toner         A         C         Toners         I         I                                                                                                    | ▶                                   | Chair                          | A            | С             | Toner Part Site |          |           |           |               | 0.00      |              |                |
| BOMe         © 20-753         SP2020 Fuser Unit         A         C         Sport Parts         I         I         I         I         Months           Substitutes         I         N2 2753         SP2020 Fuser Unit         A         A         Accessories         1454         0.00         months           Substitutes         I         N2 323-002         Microsoft Mouse         A         A         Accessories         1454         0.00         months           Substitutes         I         SS         Sport Color Copier         A         A         Hardware         0.00         months           Documents         I         SS         Statemery Box         A         C         Statemery         No.00         I         I           I         AB001         Table         A         C         Toner Part Site         I         0.00         I         I           I         MB0001         Meuse         A         C         Toner Part Site         I         0.00         I         I           I         MHOU01         Meuse         A         C         Toner Part Site         I         0.00         I         I           I         MHOU01 <t< th=""><th>Items Supplied E 26789-101</th><th>101 Black Toner</th><th>Α</th><th>С</th><th>Toners</th><th></th><th></th><th></th><th></th><th>0.00</th><th></th><th></th></t<>                                                                                                    | Items Supplied E 26789-101          | 101 Black Toner                | Α            | С             | Toners          |          |           |           |               | 0.00      |              |                |
| Substitutes         Image: Signame state state          | 20-753                              | SP2020 Fuser Unit              | Α            | С             | Spare Parts     |          |           |           |               | 0.00      |              |                |
| Substitutes         Image: Substitutes         Substitutes         Substitutes <th>■ X821932-002</th> <th>Microsoft Mouse</th> <th>A</th> <th>A</th> <th>Accessories</th> <th></th> <th></th> <th>1454</th> <th></th> <th>0.00</th> <th>m</th> <th>Months</th>                                                                                                    | ■ X821932-002                       | Microsoft Mouse                | A            | A             | Accessories     |          |           | 1454      |               | 0.00      | m            | Months         |
| Sind         SPS00 Black Tomer         A         C         Tomes         C         Comments           Documents         S8         Stationery Box         A         C         Stationery         A         A.000         A           Documents         El PCMONIOI         C Monitor - Samsung         A         A         Accessories         A         A         Accessories         A         A         Accessories         A         A         Accessories         A         A         A         Accessories         A         A                                                                                                    | Substitutes E SP500                 | Sprint Colour Copier           | A            | A             | Hardware        |          |           |           |               | 0.00      |              |                |
| Statuc Control         Statucery Box         A         C         Statucery         C         Statucery           Documents         IP CMCN001         PC Monitor - Samung         A         A         Accessories         Image: Control of the control of the control of the                                                                                                    | ∃ 500-147K                          | SP500 Black Toner              | Α            | С             | Toners          |          |           |           |               | 0.00      |              |                |
| Documents         Image: Documents         Display="block">Control - Samsung         A         A         Accessories         Control - Samsung         A         A         Accessories         Control - Samsung         A         A         A         Accessories         Control - Samsung         A         A         A         A         A         A         A         A         Control - Samsung         A         A         A         Control - Samsung         A         A         Control - Samsung         A         Control - Samsung         A         Control - Samsung         A         Control - Samsung         Control - Samsung                                                                                                    | B SB                                | Stationery Box                 | A            | С             | Stationery      |          |           |           |               | 0.00      |              |                |
| Image: Table         A         C         Tone Part Site         O         O         O           Image: Table         WHEEL01         Wheels         A         C         Tone Part Site         O         O                                                                                                    | Documents   PCMON001                | PC Monitor - Samsung           | Α            | Α             | Accessories     |          |           |           |               | 0.00      |              |                |
| BOME         WHERLO 1         Wheels         A         C         Toner Part Site         C         Come Part Site         C         Come Part Site                                                                                                    |                                     | Table                          | Α            | С             | Toner Part Site |          |           |           |               | 0.00      |              |                |
| BOMs         MOUDO1         Mouse         A         C         Toner Part Site         C         Compare Site         C         Compare Site         C         Compare Site         C         Compare Site         C         Compare Site         C         Compare Site         C         Compare Site         C         Compare Site         C         Compare Site         C         Compare Site         C         Compare Site         C         Compare Site         C         Compare Site         Compare Site                                                                                                    | WHEEL01                             | Wheels                         | A            | С             | Toner Part Site |          |           |           |               | 0.00      |              |                |
| Image: New Yood         A         C         Toner Part Site         C         Come Part Site         C         Come Part Site         C         Come Part Site         C         Come Part Site         C         Come Part Site         C         Come Part Site         C         Come Part Site         C         C         Come Part Site         C         Come Part Site         C         Come Part Site         C         Come Part Site         C         C         Come Part Site         C         C         Come Part Site         C         C         Come Part Site         C         C         Come Part Site         C         C <th>BOMs MOU001</th> <th>Mouse</th> <th>A</th> <th>С</th> <th>Toner Part Site</th> <th></th> <th></th> <th></th> <th></th> <th>0.00</th> <th></th> <th></th>                                                                                                    | BOMs MOU001                         | Mouse                          | A            | С             | Toner Part Site |          |           |           |               | 0.00      |              |                |
| Stock Control         A 48 Board Notebook - 78 pages         A         C         Stocknery         C         Stocknery         Stocknery         Stocknery <th></th> <th>Keyboard</th> <th>A</th> <th>С</th> <th>Toner Part Site</th> <th></th> <th></th> <th></th> <th></th> <th>0.00</th> <th></th> <th></th>                                                                                                    |                                     | Keyboard                       | A            | С             | Toner Part Site |          |           |           |               | 0.00      |              |                |
| Stock Control         1277-147K         Black Tomer SP 177         A         C         Tomers         0.5         147K         0.00         yyyy         Years           Stock Control         SP 1717MFC         SP 1717MFC         SP 1717         A         B         Spare Parts         I         O         0.00         yyyy         Years           ID         17-556         Drum for SP 1717         A         B         Spare Parts         I.5         ea         0.00         IIIIII           ID         17-556         Drum for SP 1717         A         B         Spare Parts         I.5         ea         0.00         IIIIIII           ID         ACR-011         Acer copier outer shell         A         B         Accessories         IIIIIIIIIIIIIIIIIIIIIIIIIIIIIIIIIIII                                                                                                    | ■ A4NB78                            | A4 Bound Notebook - 78 pages   | A            | С             | Stationery      |          |           |           |               | 0.00      |              |                |
| Pilot Collidation         SP1717WFC         SP1717W dlk Functional Copier         A         A         Hardware         C         0.00           II 17-856         Drum for SP1717         A         B         Spare Parts         1.5         ea         0.00           III 17-856         Drum for SP1717         A         B         Spare Parts         1.5         ea         0.00           III ACR-01         Acer copier         A         A         Hardware         0.00         0.00           III ACR-01         Acer copier outer shell         A         B         Acessories         0.00         0.00           III ACR-02         Acer rollers         A         C         Spare Parts         0.00         0.00           III D R-02         Drum Component 1         A         C         Acessories         0.00         0.00           III D R-02         Drum Component 2         A         C         Accessories         0.00         0.00                                                                                                    | Etade Cantral                       | Black Toner SP1717             | A            | С             | Toners          | 0.5      |           | 147K      |               | 0.00      | уууу         | Years          |
| Image: Bit 17-85         Drum for SP:177         A         B         Spec Parts         1.5         ea         0.00           Image: Bit ACR-01         Acer Copier         A         A         Hardware         0         0.00           Image: Bit ACR-01         Acer copier outer shell         A         B         Accessories         0         0.00           Image: Bit ACR-02         Acer rollers         A         C         Spare Parts         0         0.00           Image: Bit ACR-02         Acer rollers         A         C         Spare Parts         0         0.00           Image: Bit ACR-02         Acer rollers         A         C         Spare Parts         0         0.00           Image: Bit ACR-02         Acer rollers         A         C         Spare Parts         0         0.00           Image: Bit ACR-02         Acer rollers         A         C         Accessories         0         0.00           Image: Bit ACR-02         Drum Component 1         A         C         Accessories         0         0.00           Image: Bit ACR-02         Drum Component 2         A         C         Accessories         0.00         0.00                                                                                                    | SIDEC CONTROL                       | SP1717 Multi Functional Copier | Α            | A             | Hardware        |          |           |           |               | 0.00      |              |                |
| Image: ACR.11111         Acer copier         A         A         Hardware         0.00           Image: ACR.401         Acer copier outer shell         A         B         Accessories         0.00           Image: ACR.402         Acer roler outer shell         A         B         Accessories         0.00           Image: ACR.402         Acer roler outer shell         A         C         Spare Parts         0.00           Image: Acr role outer shell         A         B         Accessories         0.00           Image: Acr role outer shell         A         B         Accessories         0.00           Image: Acr role outer shell         A         B         Accessories         0.00           Image: Acr role outer shell         A         B         Accessories         0.00           Image: Acr role outer shell         A         B         Accessories         0.00                                                                                                    | ■ 17-856                            | Drum for SP1717                | A            | В             | Spare Parts     | 1.5      |           |           | ea            | 0.00      |              |                |
| Image: Back of the Accessing of the Accessing of th | ACR11111                            | Acer Copier                    | A            | A             | Hardware        |          |           |           |               | 0.00      |              |                |
| ⊡         DR-02         Acer rollers         A         C         Spare Parts         0.00           Processing         □         DR111111         Drum         A         B         Accessories         0.00           Regulations         □         Drum Component 1         A         C         Accessories         0.00           □         DR-02         Drum Component 2         A         C         Accessories         0.00                                                                                                    |                                     | Acer copier outer shell        | Α            | В             | Accessories     |          |           |           |               | 0.00      |              |                |
| Processing         © RR111111         Drum         A         B         Accessories         0.00           ED R-01         Drum Component 1         A         C         Accessories         0.00           ED R-02         Drum Component 2         A         C         Accessories         0.00                                                                                                    | ■ ACR-02                            | Acer rollers                   | A            | С             | Spare Parts     |          |           |           |               | 0.00      |              |                |
| Image: DR-01         Drum Component 1         A         C         Accessories         0.00           Image: DR-02         Drum Component 2         A         C         Accessories         0.00         Image: DR-02         Drum Component 2         A         C         Accessories         0.00         Image: DR-02         Drum Component 2         A         C         Accessories         0.00         Image: DR-02         Drum Component 2         A         C         Accessories         0.00         Image: DR-02         Drum Component 2         C         Accessories         D.00         Image: DR-02         Drum Component 2         A         C         Accessories         D.00         Image: DR-02         Drum Component 2         C         Accessories         D.00         Image: DR-02         Drum Component 2         C         Accessories         D.00         Image: DR-02         Drum Component 2         Drum Component 2         Drum Co                                                                                                    | Processing DR111111                 | Drum                           | A            | В             | Accessories     |          |           |           |               | 0.00      |              |                |
| IE DR-02 Drum Component 2 A C Accessories 0.00 ✓                                                                                                    | E DR-01                             | Drum Component 1               | Α            | С             | Accessories     |          |           |           |               | 0.00      |              |                |
|                                                                                                    | E DR-02                             | Drum C omponent 2              | A            | С             | Accessories     |          |           |           |               | 0.00      |              |                |

# **SELECT THE PART SITE WAREHOUSE**

- 1. The *Add new part* screen will open.
- 2. Once the part definition details have been <u>added</u>, move across the screen to the Defaults panel.
- This panel will be populated with a list of all the *site warehouses* that are linked to the part *category*. (This category was selected when <u>adding the part definition details</u>.)

Note: You can amend this category at this stage, if required. Any amendment will refresh the Defaults panel to populate with the site warehouses linked to the amended category.

- 4. There may be more than one *warehouse* listed per site.
  - In this example, there are **3** warehouses linked to the Durban site.
- 5. In the *Selection* column, select the check box in front of all the site warehouses that you wish to link to the part definition.

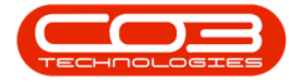

Note: You can select multiple part sites warehouses but <u>only one</u> **primary** part site default warehouse (see below).

| <b>≜</b> ∓             |                       | Add new Part - BPO: Vers             | ion 2. | 5.0.  | 3 - Exan | nple Company        | / v2.5.0.  | 0                 |             |               |           |            |    |
|------------------------|-----------------------|--------------------------------------|--------|-------|----------|---------------------|------------|-------------------|-------------|---------------|-----------|------------|----|
| Home Equipment         | /Locations Contract I | Finance / HR Inventory Maintenand    | e / Pr | ojeci | ts Mi    | anufacturing        | Procure    | ement Sales       | Service     | Reporting     | Utilities | -          | 8  |
| Save Back Save Layout  | Workspaces            | 2                                    |        |       |          | 4                   |            |                   |             |               |           |            | 6  |
| Links #                |                       | ,                                    | 7      | De    | faults   | 1                   |            |                   |             |               |           |            | 4  |
| Enter text to search P | Part Code             | AM-Copier 1001 *                     |        |       | Selecti  | SiteDescription     | n Whs      | eName             | BinName     | IsPrimary:    | SiteWhse  | AmendDate  |    |
| Functions              | Description           | Ab Marv Multi Copier 1001 Series 🔹 * |        | •     |          | Durban              | Main       | Warehouse         |             | No            |           | 26/05/2021 | *  |
| Functions              |                       |                                      |        |       |          | Durban              | Geor       | rge_Whse          |             | No            |           | 26/05/2021 |    |
| Items Supplied         |                       |                                      |        |       |          | Durban              | Johr       | nS_Boot           |             | No            |           | 26/05/2021 | 0  |
|                        | Model No              | 1001-A1                              |        |       |          | Pretoria            | PTA        | Main Warehouse    |             | No            |           | 26/05/2021 |    |
|                        | Part Type             | Serialised Equipment •               |        |       |          | Cape Town           | CPT        | Main              |             | No            |           | 26/05/2021 | -  |
| Substitutes            | Taxable               | 15.00                                |        | BO    | M Alloca | ation               |            |                   |             |               |           |            | ф. |
|                        | Tax Rate              | 15:00                                |        |       | Selecti  | BOMCode [           | Descriptio | n                 | BOMType     | BOMTypeDesc   |           | Quantity   | _  |
|                        | Category              | sprint Copiers                       |        | ۲     |          | MCL 1               | Machine s  | ervice - cleaning | TASK        | Maintenance P | art List  | 1          | â  |
| Documents              | weight                | 45                                   |        |       |          | TONERS              | Toners In  | duded             | CI          | Contract Indu | sion      | 1          | 0  |
|                        | Volume                | 645mm x 770mm x 1220mm               |        |       |          | KM147               | KM 147 Pa  | irt List          | PARTS       | Part List     |           | 1          | -  |
|                        | Unit of Measure       | kg                                   |        |       |          | KZN123              | KZN 1231   | Part List         | PARTS       | PartTist      |           | 1          | -  |
| BOMs                   | Single Supplier       |                                      |        | Pd    | Selecti  | MeterDefCode        |            | MeterDescription  | MeterType   | Unit          | Acti      | onType     | 4  |
|                        | Snerr Lire            | 3                                    |        |       |          | ACCYC               | -          | AC Cycles         | CYCLE       | Cycle         | ABS       | on ype     |    |
|                        | Shelf Life Period     | Years +                              |        |       |          | ClearA3             |            | Clear A3          | CYCLE       | Copies        | ABS       |            |    |
| Stock Control          | Depreciation Method   | 3 Year straight line 🔹               |        |       |          | Colour              |            | Colour Meter      | CYCLE       | Copies        | ABS       |            |    |
|                        | Wear and Tear Method  | 3 Year straight line 🔹               |        |       |          | ColourA3            |            | Colour A3         | CYCLE       | Copies        | ABS       |            |    |
|                        | Maintenance Craft     | lechnician 👻                         |        |       |          |                     |            |                   |             |               |           |            | -  |
|                        | Manufacturer          | Sprint ,0                            |        | Yie   | d Confi  | g<br>Mataoba (Carda | - Vield    | VialdCastas       | Camira Cada | CamiraDaaa    |           | DriveTures | ų. |
|                        | Default Fee           | •                                    |        |       | Selecti  | Mono                | e rield    | 00 0.00           | ServiceCode | ServiceDesc   |           | PriceType  | -  |
| Processing             | Duty Cycle            | 0 -                                  |        | ŕ     |          | Colour              | 0          | 00 0.00           |             |               |           |            |    |
|                        | Life Cycle            | 0 ‡                                  |        |       |          | MonoA3              | 0          | .00 0.00          |             |               |           |            |    |
| Requisitions           |                       |                                      |        |       |          | ColourA3            | 0          | .00 0.00          |             |               |           |            |    |
|                        |                       |                                      |        |       |          |                     |            |                   |             |               |           |            |    |

Note: If the selected site *Warehouse Name* needs to be changed - refer to <u>Edit Part</u> <u>Definition Defaults</u>.

### **SELECT THE PART SITE WAREHOUSE BIN**

 Once the part site default warehouses have been selected, move across to the *Bin Name* column.

#### **DEFAULT BIN**

Each part site warehouse selected, must have a *default bin* allocated. This is the bin within the warehouse that will receive the part as it is <u>GRN</u>'d into store.

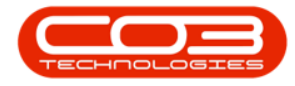

- 2. In the row of a selected site warehouse, click in the *BinName* field to reveal an *ellipsis button*.
- 3. Click on this button and select from the pop up screen, the *default bin* for this part warehouse.

Note: If there is <u>only one bin</u> linked to the warehouse then the *BinName* field will auto populate with the name of that one bin. No *Select* screen will pop up.

| <b>ð</b> =              |                              | Add new P                 | art - BPO: Versio | n 2.5.0      | .3 - Exan    | nple Compa   | ny v2.5. | 0.0        |          |             |               |           |            |          |
|-------------------------|------------------------------|---------------------------|-------------------|--------------|--------------|--------------|----------|------------|----------|-------------|---------------|-----------|------------|----------|
| Home Equipment /        | Locations Contract F         | inance / HR Inventor      | y Maintenance     | / Projec     | ts Mi        | anufacturing | Proc     | urement    | Sales    | Service     | Reporting     | Utilities | _          | 8        |
| Save Back Save Layout N | Workspaces                   |                           |                   |              |              |              |          |            |          | 1           |               |           |            |          |
| Frocess a Pornal        | 4                            |                           |                   | De           | faulte       |              |          |            |          | 4           |               |           |            |          |
| Enter text to search    | Part Code                    | AM-Copier                 | *                 |              | Selecti      | SiteDescrip  | tion W   | hseName    |          | BinName     | IsPrimary     | SiteWhse  | AmendDate  | *        |
| ,                       | Description                  | AB Marv Multi Copier 1001 | Series 🔺 *        |              | 1            | Durban       | Ma       | ain Wareho | ouse 🖌   |             | No            |           | 15/07/2021 |          |
| Functions               |                              |                           |                   | a.           | $\checkmark$ | Durban       | Ge       | eorge_What | se       |             | No            |           | 15/07/2021 |          |
| Items Supplied          |                              |                           | Ψ.                |              |              | Durban       | Jo       | hnS_Boot   |          |             | A No          | 2         | 15/07/2021 |          |
|                         | Model No                     | 1001-A1                   |                   |              | $\checkmark$ | Pretoria     | PT       | 'A Main Wa | arehouse |             | No            |           | 15/07/2021 |          |
|                         | Part Type                    | Serialised Equipment      | • *               |              |              | Cape Town    | CF       | PT Main    |          |             | No            |           | 15/07/2021 | Ŧ        |
| Substitutes             | Select the default bin       | for this part warehous    | e combination     |              |              |              |          |            |          |             |               |           |            | 4        |
|                         | Home                         |                           |                   |              |              |              |          |            |          | BOMType /   | BOMTypeDesc   | c         | Quantity   |          |
|                         |                              |                           |                   |              |              |              |          |            |          | TASK        | Maintenance F | Part List | 1          | î.       |
| Documents               | Ok Back Savelay              | )<br>mut                  |                   |              |              |              |          |            |          | СІ 3        | Contract Indu | Ision     | 1          | 0        |
|                         | on buch bure tu              | out                       |                   |              |              |              |          |            |          | PARIS       | Part List     |           | 1          | -        |
|                         | Process 4 Format             | 4                         |                   |              |              |              |          |            | · ~ ~    |             |               |           |            | 4        |
| BOMs                    | Drag a column header here to |                           |                   |              |              |              | 10       |            | /        | MeterType   | Unit          | Actio     | onType     |          |
|                         | Description ParentDes        | cript 🔺 IsBinLocation     | EmployeeNumber    | FullNar      | ne           | IsStock      | IsAsset  | IsQuara    | antine 1 | CYCLE       | Cycle         | ABS       |            | <u>^</u> |
|                         | ♥ 800 800                    | *BC                       | 880               | 8 <b>B</b> C | L            | R BC         | 8 E C    | RBC        |          | CYCLE       | Copies        | ABS       |            | U        |
| Stock Control           | ▶ George_Bin George_W        | hse Yes                   | HAR001            | Wesley       | Haynes       | No           | No       | No         |          | CYCLE       | Copies        | ABS       |            |          |
|                         | George_Bin2 George_W         | hse Yes                   | HAR001            | Wesley       | Haynes       | No           | No       | No         | 1        | CYCLE       | Copies        | ABS       |            | -        |
|                         |                              |                           |                   |              |              |              |          |            |          |             |               |           |            | л,       |
|                         | 4                            |                           |                   |              |              |              |          |            | ÷        | ServiceCode | ServiceDesc   |           | PriceType  |          |
| Drococcing              | Duty Cycle                   | 0 ‡                       |                   | +            |              | Mono         |          | 0.00       | 0.00     |             |               |           |            |          |
| Processing              | Life Cycle                   | 0 \$                      |                   |              |              | Colour       |          | 0.00       | 0.00     |             |               |           |            |          |
| Requisitions            |                              |                           |                   |              |              | MonoA3       |          | 0.00       | 0.00     |             |               |           |            | -        |
|                         |                              |                           |                   |              |              | ColourA3     |          | 0.00       | 0.00     |             |               |           |            |          |

# SELECT THE PART SITE PRIMARY WAREHOUSE

<u>Only one</u> warehouse and bin can be selected as the **primary** site warehouse. This means that when GRN'ing this part into store, it will be received into the primary default site warehouse and bin set up here.

**Note**: There is an opportunity to select an *alternative* or secondary receiving warehouse (if there is one linked here) during the <u>GRN</u> process.

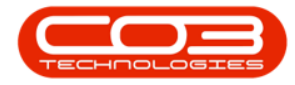

 Once the selected default bin has populated the *BinName* field, you can move across to the *IsPrimarySiteWhse* column. All the fields in this column are initially populated with 'No'.

Note: Any of the site warehouses selected in the previous steps can be chosen as the *primary* site warehouse. Ensure that the *BinName* field is populated first.

 Ensure that you are in the row of the warehouse that you wish to make the *primary* site warehouse and click in the *IsPrimarySiteWhse* field. An *arrow* button will appear. Click on this button.

| <b>⊕</b> <i>∓</i>     |                        | Add new Part - B                 | PO: Version 2.  | 5.0. | 3 - Exan          | nple Company   | y v2.5.0    | .0                |             |                    |          | _          |     |
|-----------------------|------------------------|----------------------------------|-----------------|------|-------------------|----------------|-------------|-------------------|-------------|--------------------|----------|------------|-----|
| Home Equipment        | t / Locations Contract | Finance / HR Inventory M         | aintenance / Pr | ojec | ts Ma             | anufacturing   | Procur      | ement Sales       | Service     | Reporting U        | tilities | -          | 8 ) |
| Save Back Save Layout | Workspaces             |                                  |                 |      |                   |                |             |                   |             | 1                  |          |            |     |
| Links I               |                        |                                  |                 | De   | faults            |                |             |                   | ,           |                    |          |            | a   |
| Enter text to search  | Part Code              | AM-Copier                        | *               |      | Selecti           | SiteDescriptio | n Wh        | seName            | BinName /   | IsPrimarySite      | Whse     | AmendDate  |     |
|                       | Description            | AB Marv Multi Copier 1001 Series | *               |      | $\checkmark$      | Durban         | Mai         | n Warehouse       | Ľ           | No                 |          | 15/07/2021 | -   |
| Functions             |                        |                                  |                 | •    | $\checkmark$      | Durban         | Geo         | rge_Whse          | George_Bin  | No                 | Þ        | 15/07/2021 |     |
| Items Supplied        |                        |                                  | Y               |      |                   | Durban         | Joh         | nS_Boot           |             | No                 |          | 15/07/2021 |     |
|                       | Model No               | 1001-A1                          | _               |      | $\checkmark$      | Pretoria       | PTA         | Main Warehouse    |             | No                 | Т        | 15/07/2021 |     |
|                       | Part Type              | Serialised Equipment             | • •             |      |                   | Cape Town      | CPT         | Main              |             | No                 |          | 15/07/2021 | -   |
| Substitutes           | Taxable                | 15.00                            | - *             | BO   | M Alloca          | ation          |             |                   |             |                    | 2        |            | ų.  |
|                       | Tax Rate               | 15.00                            | -               |      | Selecti           | BOMCode        | Descripti   | n                 | BOMType     | BOMTypeDesc        |          | Quantity   |     |
|                       | Category               | sprint copiers                   | •               | •    |                   | MCL            | Machine     | service - deaning | TASK        | Maintenance Part   | List     | 1          | â.  |
| Documents             | Weight                 | 42                               | _               |      |                   | TONERS         | Toners I    | nduded            | CI          | Contract Inclusion | ı        | 1          | U   |
|                       | Volume                 | 645mm x 770mm x 1220mm           | _               |      |                   | KM147          | KM147 P     | art List          | PARTS       | Part List          |          | 1          | -   |
|                       | Cincle Creation        | Kg                               |                 | Pa   | rt Motor          | K761173        | R 761 1 7 4 | Uartliet          | DADIC       | Vartliet           |          | 1          | -   |
| BOMs                  | Single Supplier        | 3                                | _               |      | Selecti           | MeterDefCod    | le          | MeterDescription  | MeterType   | Unit               | Actio    | onType     | -   |
|                       | Shelf Life Period      | Vearc                            | •               | •    |                   | ACCYC          |             | AC Cycles         | CYCLE       | Cycle              | ABS      |            |     |
|                       | Depreciation Method    | 3 Year straight line             | •               |      |                   | ClearA3        |             | Clear A3          | CYCLE       | Copies             | ABS      |            |     |
| Stock Control         | Wear and Tear Method   | 3 Year straight line             | •               |      |                   | Colour         |             | Colour Meter      | CYCLE       | Copies             | ABS      |            |     |
|                       | Maintenance Craft      | Technician                       | •               |      |                   | ColourA3       |             | Colour A3         | CYCLE       | Copies             | ABS      |            | -   |
|                       | Manufacturer           | Sprint                           | Q               | Yie  | eld Confi         | a              |             |                   |             |                    |          |            | ņ   |
|                       | Default Fee            |                                  | •               |      | Selecti           | MeterDefCode   | le Yield    | YieldFactor       | ServiceCode | ServiceDesc        |          | PriceType  |     |
|                       | Duty Cycle             | 0 1                              |                 | ۲    |                   | Mono           | (           | .00 0.00          |             |                    |          |            | -   |
| Processing            | Life Cycle             | 0 1                              |                 |      |                   | Colour         | (           | .00 0.00          |             |                    |          |            |     |
| Requisitions          |                        | - <b>-</b>                       |                 |      |                   | MonoA3         | (           | .00 0.00          |             |                    |          |            |     |
| requisitions          |                        |                                  |                 |      |                   | ColourA3       | 0           | .00 0.00          |             |                    |          |            | -   |
|                       |                        |                                  |                 |      | 10 <sup>-13</sup> |                |             |                   |             |                    |          |            |     |

- The text in the field will change to 'Yes'. This warehouse will now be the primary site warehouse and bin when this part is <u>received into store</u>.
- It is important to ensure that <u>no other warehouses</u> in the *same site* are selected as the primary site warehouse. The system will not allow you to save the changes if there is <u>more than one</u> *IsPrimarySiteWhse* field within the *same site* marked as 'Yes'.

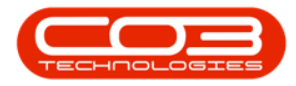

|                                     | Add new Part - B                | PO: Version 2.   | 5.0.     | 3 - Exan | nple Compan    | ıy v2.5. | 0.0              |              |      |                |           |            |      |
|-------------------------------------|---------------------------------|------------------|----------|----------|----------------|----------|------------------|--------------|------|----------------|-----------|------------|------|
| Home Equipment / Locations Contract | Finance / HR Inventory M        | laintenance / Pr | ojec     | ts Mi    | anufacturing   | Proc     | urement Sa       | les Service  | R    | eporting       | Utilities | -          | 8,   |
|                                     |                                 |                  |          |          |                |          |                  |              |      |                |           |            |      |
| Save Back Save Layout Workspaces    |                                 |                  |          |          |                |          |                  |              |      |                |           |            |      |
| ·····                               |                                 |                  |          |          |                |          |                  |              |      | - 2            | 2         |            |      |
| Process a Format a                  |                                 |                  |          |          |                |          |                  |              |      |                |           |            |      |
| Links 4                             | AM Contra                       |                  | De       | faults   | 1              |          |                  |              |      |                |           |            | 4    |
| Enter text to search P Part Cod     | API-Lopier                      |                  |          | Selecti  | SiteDescriptio | on W     | hseName          | BinName      |      | IsPrimaryS     | iteWhse   | AmendDate  |      |
| Functions                           | Ab Harv Hurd Copier 1001 Series |                  | -        |          | Durban         | M        | ain Warehouse    |              | -    | No             |           | 15/07/2021 | Â    |
|                                     |                                 | ÷.               | '        | N.       | Durban         | 10       | abos Boot        | George_bit   | 1    | No             | ·         | 15/07/2021 |      |
| Items Supplied Model N              | 1001-A1                         |                  | $\vdash$ | 1        | Pretoria       | PI       | FA Main Wareho   | use          |      | No             |           | 15/07/2021 |      |
| Part Typ                            | e Serialised Equipment          | •                |          |          | Cape Town      | CF       | PT Main          |              |      | No             |           | 15/07/2021 | -    |
| Taxabl                              |                                 |                  | -        | AL Allen |                | _        |                  |              |      | L              |           |            | _    |
| Substitutes Tax Rat                 | 15.00                           | • *              | BU       | Selecti  | BOMCode        | Descrin  | ition            | BOMType      | BC   | MTyneDesc      |           | Quantity   | *    |
| Categor                             | Sprint Copiers                  | • *              |          |          | MCL            | Machine  | e service - dear | ing TASK     | Ma   | aintenance Pa  | art List  | 1          |      |
| Weigh                               | t 45                            |                  |          |          | TONERS         | Toners   | Included         | CI           | Co   | ontract Indusi | ion       | 1          | 0    |
| Documents Volum                     | e 645mm x 770mm x 1220mm        |                  |          |          | KM147          | KM147    | Part List        | PARTS        | Pa   | art List       |           | 1          |      |
| Unit of Measur                      | e kg                            |                  |          |          | K7N173         | K7N 17   | 2 Dart liet      | DADTS        | Da   | wrt Liet       |           | 1          | · ·  |
| Single Supplie                      |                                 |                  | Pa       | rt Meter | 15             |          |                  |              |      |                |           |            | ų.   |
| BOMS Shelf Life                     | e 3                             |                  |          | Selecti  | MeterDefCod    | de       | MeterDescrip     | ion MeterT   | /pe  | Unit           | Acti      | onType     | _    |
| Shelf Life Perio                    | I Years                         | •                | •        |          | ACCYC          |          | AC Cycles        | CYCLE        |      | Cycle          | ABS       |            | n    |
| Depreciation Metho                  | d 3 Year straight line          | •                |          |          | Colour         |          | Colour Mater     | CYCLE        |      | Copies         | ABS       |            | U    |
| Wear and Tear Metho                 | d 3 Year straight line          | •                |          |          | ColourA3       |          | Colour A3        | CYCLE        |      | Copies         | ABS       |            |      |
| Maintenance Crat                    | t Technician                    | •                |          | -        |                |          |                  |              |      | Copico         |           |            | Ψ.   |
| Manufacture                         | r Sprint                        | Q                | Yie      | ld Confi | g              |          |                  |              |      |                |           |            | 4    |
| Default Fe                          | 2                               | •                |          | Selecti  | MeterDefCod    | de Yie   | ld YieldFact     | or ServiceCo | de S | erviceDesc     |           | PriceType  |      |
| Processing Duty Cycl                | • 0 \$                          |                  | •        |          | Mono           |          | 0.00 0           | .00          |      |                |           |            | - îl |
| Life Cycl                           | e 0 ‡                           |                  |          |          | Mono A 3       |          | 0.00 0           | .00          |      |                |           |            | _ 0  |
| Requisitions                        |                                 |                  |          |          | ColourA3       |          | 0.00 0           | .00          |      |                |           |            |      |
|                                     |                                 |                  |          | 1        |                |          |                  |              |      |                |           |            |      |

#### **INPUT VALIDATION ERROR**

- 1. If you have not selected the bins for the other selected site warehouses and you try to *Save* at this point, you will receive an error message:
  - The default warehouse/bin must be specified for the selected site [].
- Click on *Ok* and go back and specify the default bin for each selected site warehouse.

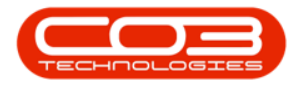

| <b>⊕</b> =                                                                                                    |                         | Add new Part                      | - BPO: Versi | on 2.5.  | 0.3 - Exar                                                    | nple Company v  | /2.5.0.0    |             |             |             |           |            |     | (      |
|----------------------------------------------------------------------------------------------------|-------------------------|-----------------------------------|--------------|----------|---------------------------------------------------------------|-----------------|-------------|-------------|-------------|-------------|-----------|------------|-----|--------|
| Home Equipment                                                                                                    | nt / Locations Contract | Finance / HR Inventory            | Maintenance  | e / Proj | ects M                                                        | anufacturing    | Procurement | t Sales     | Service     | Reporting   | Utilities | -          | 8 3 | c      |
| Save Back Save Layout                                                                                                    | Workspaces              |                                   | 1            |          |                                                               |                 |             |             |             |             |           |            |     |        |
|                                                                                                    | +                       |                                   | 1            |          | 1.11                                                          | ·               |             |             |             |             |           |            |     |        |
| Process a For                                                                                                    | mat 4                   |                                   |              | _        |                                                               |                 |             |             |             |             |           |            |     | 2      |
| Links 4                                                                                                    | Deut Cada               | AM Carrier                        |              | I        | efaults                                                       | 1.              |             |             |             |             |           |            | 4   | Ado    |
| Enter text to search P                                                                                                    | Part Code               | AB Mary Multi Copier 1001 Set     | iec . *      |          | Selecti                                                       | SiteDescription | WhseNam     | ie -        | BinName     | IsPrimary   | SiteWhse  | AmendDate  |     | lition |
| Functions                                                                                                    | Description             | Ab Harv Hurb Copier 1001 Ser      | ics i        |          | V                                                             | Durban          | Main War    | ehouse -    |             | No          |           | 15/07/2021 | î   | nal Da |
|                                                                                                    |                         |                                   |              | H        |                                                               | Durban          | George_v    | vnse        | George_Bin  | Tes         | <u> </u>  | 15/07/2021 |     | ata    |
| Items Supplied                                                                                                    | Model No                | 1001-A1                           |              |          |                                                               | Pretoria        | PTA Main    | Warehouse   |             | No          |           | 15/07/2021 | U   | S      |
|                                                                                                    | Part Type               | Serialised Equipment              | •            |          |                                                               | Cape Town       | CPT Main    | an en rodde |             | No          |           | 15/07/2021 |     | ar De  |
|                                                                                                    | Taxable                 | Z                                 | Y            |          |                                                               |                 |             |             |             |             |           |            |     | fine   |
| Substitutes                                                                                                    | Tax Rate                | Tax Rate 15.00 Input Validation X |              |          |                                                               |                 |             |             |             |             |           |            | 4   | -      |
|                                                                                                    | Category                | Sprint Copiers                    |              |          | Quartuty                                                      |                 |             |             |             |             |           |            |     |        |
|                                                                                                    | Weight                  | 45                                |              | The de   | default warehouse/bin must be specified for the selected site |                 |             |             |             |             |           |            |     |        |
| Documents         Weight         545mm x 770mm x 1220mm         The default warehouse/bin must be specified for the selected site         the |                         |                                   |              |          |                                                               | t List          | tList       |             |             |             |           |            |     |        |
|                                                                                                    | Unit of Measure         | kg                                |              |          |                                                               |                 |             |             |             | + Liet      |           | 1          | Ŧ   |        |
|                                                                                                    | Single Supplier         |                                   |              |          |                                                               |                 |             |             | OK          |             |           |            | û.  |        |
| BOMs                                                                                                    | Shelf Life              | 3                                 |              |          |                                                               | 2               |             |             | UK          | Unit        | Acti      | onType     |     |        |
|                                                                                                    | Shelf Life Period       | Years                             | •            |          |                                                               | ACCYC           | AC C        | ydes        | CYCLE       | Cycle       | ABS       |            | â   |        |
|                                                                                                    | Depreciation Method     | 3 Year straight line              | -            |          |                                                               | ClearA3         | Clear       | A3          | CYCLE       | Copies      | ABS       |            | U   |        |
| Stock Control                                                                                                    | Wear and Tear Method    | 3 Year straight line              | -            |          |                                                               | Colour          | Colou       | r Meter     | CYCLE       | Copies      | ABS       |            |     |        |
|                                                                                                    | Maintenance Craft       | Technician                        | -            | L        |                                                               | ColourA3        | Colou       | IF A 3      | CYCLE       | Copies      | ABS       |            | -   |        |
|                                                                                                    | Manufacturer            | Yield Config                      |              |          |                                                               |                 |             |             |             |             |           |            | 泉   |        |
|                                                                                                    | Default Fee             |                                   | -            |          | Selecti                                                       | MeterDefCode    | Yield 1     | rieldFactor | ServiceCode | ServiceDesc |           | PriceType  |     |        |
| Duty Cycle         0         Mono         0.00         0.00                                                                                   |                         |                                   |              |          |                                                               |                 |             |             |             |             |           | â          |     |        |
| Processing                                                                                                    | Life Cycle              | 0 🗘                               |              |          |                                                               | Colour          | 0.00        | 0.00        |             |             |           |            |     |        |
| Requisitions                                                                                                    |                         |                                   |              |          |                                                               | MonoA3          | 0.00        | 0.00        |             |             |           |            | - 1 |        |
|                                                                                                    |                         |                                   |              |          |                                                               | ColourA3        | 0.00        | 0.00        |             |             |           |            |     |        |
|                                                                                                    | 2                       |                                   |              |          |                                                               |                 |             |             |             |             |           |            |     | _      |

## **SAVE PART DEFINITION DEFAULTS**

- 1. Once the default bins have been selected, at this point you can either:
- 2. Click on Save, or
- 3. Move down to the **BOM Allocation** panel, if applicable.

Note: If you click on *Save* at this point, you will return to the *Part Listing* screen.

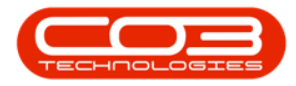

| <b>• •</b>           |                           | Add new Part - BPO:             | Version 2.5.0.3 | - Ex  | ample C   | ompany v2.5.    | 0.0        |                 |             |      |                    | -           |        |
|----------------------|---------------------------|---------------------------------|-----------------|-------|-----------|-----------------|------------|-----------------|-------------|------|--------------------|-------------|--------|
| Home Equipr          | ment / Locations Contract | Finance / HR Inventory          | Maintenance / P | rojec | ts M      | anufacturing    | Procure    | nent Sales      | Service     | Rep  | oorting Utilities  | . –         | ₽ ×    |
|                      |                           |                                 |                 |       |           |                 |            |                 |             | 1    |                    |             |        |
| Save Back Save Layo  | vorkspaces                |                                 |                 |       |           |                 |            |                 |             | 11   |                    |             |        |
| Process _ Process    | Format _                  |                                 |                 |       |           |                 |            |                 |             |      |                    |             | \$     |
| Links                | 4                         |                                 |                 | De    | faults    |                 |            |                 |             | 1    |                    |             | # A    |
| Enter text to search | p Part Code               | AM-Copier                       |                 |       | Selecti   | SiteDescription | Whse       | Name            | BinName 🖌   | -    | IsPrimarySiteWhs   | e AmendDate | lition |
| Functions            | Description               | Ab Mary Multi Copier 1001 Serie | 5 A T           |       | ¥         | Durban          | Main       | Narehouse       | DBN-A1      | 1    | No                 | 17/07/2021  | î D    |
|                      |                           |                                 | -               | ľ     | Y         | Durban          | lobos      | e_vvnse<br>Root | George_Bin  | ~    | Tes P              | 01/01/1000  | ata    |
| Items Supplied       | Model No                  | 1001-A1                         |                 | H     |           | Pretoria        | PTAN       | tain Warehouse  | PM-01       | -    | No                 | 17/07/2021  | S      |
|                      | Part Type                 | Serialised Equipment            | +               | F     |           | Durban          | OTC        | Whse DBN        | 10184       |      | No                 | 01/01/1900  | y De   |
|                      | Taxable                   | ☑ 3                             |                 |       |           |                 | _          | -               |             | _    |                    |             | fine   |
| Substitutes          | Tax Rate                  | 15.00                           | • *             | BU    | Selecti   | BOMCode D       | escription |                 | ROMType     | BOM  | TypeDesc           | Quantity    |        |
|                      | Category                  | Sprint Copiers                  | <b>*</b> *      |       |           | MCL N           | lachine se | rvice - deaning | TASK        | Main | itenance Part List | 0.00        |        |
|                      | Weight                    | 45                              |                 | È     |           | TONERS T        | oners Ind  | uded            | CI          | Cont | tract Indusion     | 0.00        | 0      |
| Documents            | Volume                    | 645mm x 770mm x 1220mm          |                 |       |           | KM147 K         | M147 Par   | tList           | PARTS       | Part | List               | 0.00        |        |
|                      | Unit of Measure           | kg                              |                 |       |           | K7N123 K        | 7NI 172 D: | et Liet         | DADTS       | Dart | Liet               | 0.00        | · ·    |
|                      | Single Supplier           |                                 |                 | Pa    | irt Meter | rs              |            |                 |             |      |                    |             | .p.    |
| BOMs                 | Shelf Life                | 3                               |                 |       | Selecti   | MeterDefCode    | M          | eterDescription | MeterType   |      | Unit Ad            | tionType    | _      |
|                      | Shelf Life Period         | Years                           | •               | Ľ     |           | ACCYC           | A          | C Cycles        | CYCLE       |      | Cycle AE           | IS          | n      |
|                      | Depreciation Method       | 3 Year straight line            | •               |       |           | Colour          | 0          | ear As          | CYCLE       |      | Copies Ab          | 15          | U      |
| Stock Control        | Wear and Tear Method      | 3 Year straight line            | •               |       |           | ColourA3        | 0          | olour A3        | CYCLE       |      | Copies AE          | 15          |        |
|                      | Maintenance Craft         | Technician                      | •               | L     | -         | 00000.00        |            |                 | e. att      |      | copies in          |             | Ŧ      |
|                      | Manufacturer              | Sprint                          | Q               | Yi    | eld Confi | g               |            |                 |             |      |                    |             | 4      |
|                      | Default Fee               |                                 | •               |       | Selecti   | MeterDefCode    | Yield      | YieldFactor     | ServiceCode | Serv | viceDesc           | PriceType   |        |
| Processing           | Duty Cycle                | 0 ‡                             |                 | ľ     |           | Mono            | 0.0        | 0 0.00          |             |      |                    |             | - î    |
|                      | Life Cycle                | 0 ‡                             |                 | -     |           | Mono A 3        | 0.0        | 0 0.00          |             |      |                    |             |        |
| Requisitions         |                           |                                 |                 |       |           | ColourA3        | 0.0        | 0.00            |             |      |                    |             |        |
|                      |                           |                                 |                 | L     |           |                 |            |                 |             |      |                    |             | · ·    |
|                      |                           |                                 |                 | _     |           |                 |            |                 |             |      |                    |             |        |

#### **Related Topics**

- Add Part Definition Details
- Add Part Definition BOM Allocation
- Add Part Definition Part Meters
- Add Part Definition Yield Config
- Add Part Definition Additional Data
- Add Part Definition User Defined

MNU.026.031